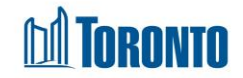

# Client Disbursement Summary/Detail Screen

Updated on August 2016

## Home > Client Management (Search Client) > Summary/Detail

## **Business Purpose:**

The **Disbursement Summary/Detail** page displays a tabular listing of the client's financial disbursement summary and detail history records for all programs the user has access to.

### How to:

- For each disbursement history record, the Program Name, disbursement Type, Last Transaction Date and View By columns are displayed. The View By column contains a Summary and Detail button for each record.
- 2. To view the summary of each disbursement record, simply click on the Summary View By action button of the record.
- **3.** To view the details of each disbursement record, simply click on the Detail **View By** action button of the record.
- 4. Each of the column headings, except View By are clickable and will execute a sort alternating between ascending and descending based upon the column heading. (For example, when you click on the Last Transaction Date, the transaction records are then sorted in ascending order, with the oldest Last Transaction Date first.)

#### Important Notes:

- **1.** The total number of records is shown at the bottom of every page.
- **2.** The paging options are also shown at the bottom of every page.
- **3.** The disbursement **Type** can be for PNA, FOOD of CSF (Client Safekeeping Fund).